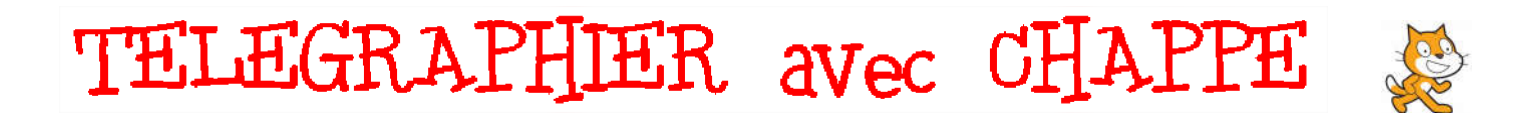

Vous allez créer avec **Scratch** un programme permettant de « transmettre un message écrit » (c'est à dire **télégraphier**), comme au début du 19° siècle, à l'aide d'un **télégraphe de Chappe**.

Le **télégraphe de Chappe** (ou télégraphe aérien) est un moyen de communication (télégraphe) visuel par **sémaphore**, sur des distances de plusieurs centaines de kilomètres, mis au point par **Claude Chappe** en 1794.

Tous les 25 km, une tour Chappe était construite et surmontée d'un **mât** muni d'un **régulateur** pivotant et de deux **indicateurs** articulés. Voir le schéma ci-contre  $\rightarrow$ 

Le message était lu à distance et répété de tour en tour jusqu'à sa destination.

Le **régulateur** et les **indicateurs** étaient positionnés par un système de manivelles, de poulies et de courroies ; chaque position définissant une lettre précise de l'alphabet.

En 1838, la nouvelle de la naissance du duc d'Orléans (potentiel futur roi de France) fut transmise de Paris à Toulouse en 180 minutes par ce système.

Ce système très coûteux fut remplacé par le télégraphe électrique dès 1850.

Observons le codage des caractères alphanumériques à la manière de Chappe :

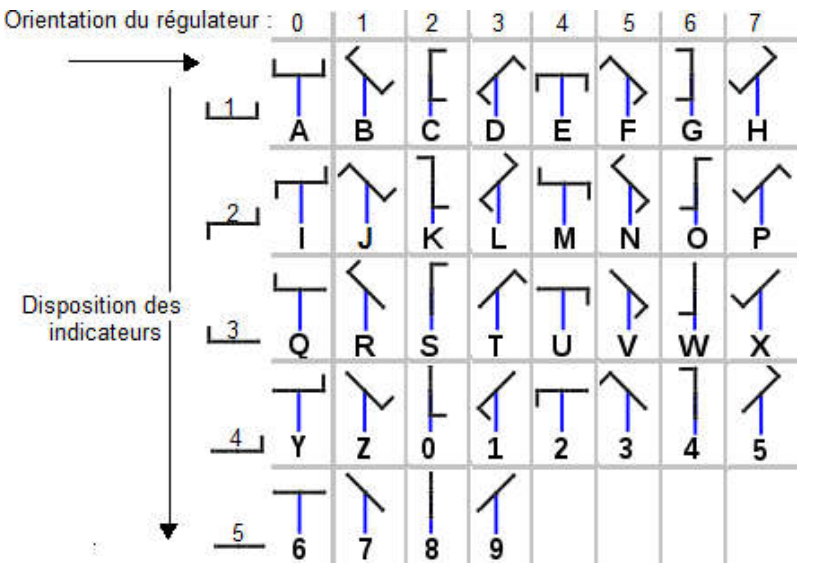

Les lettres de **A**, **B**, **C**, **D**, **E**, **F**, **G** et **H** sont successivement formées en faisant pivoter d'un huitième de tour (45°) le régulateur et les indicateurs placés dans la même disposition.

Les caractères **A**, **I**, **R**, **Z** et 7 ont la même orientation.

Un caractère précis sera donc défini par

- une orientation (variable de 0 à 7)

- une disposition (variable de 1 à 5)

Si on veut par exemple représenter à l'aide du sémaphore le caractère V, nous choisirons la **disposition = 3** et l'**orientation = 5**.

## Comment le programme Scratch va-t-il coder votre message ?

Nous allons créer dans Scratch deux variables :

- une variable "Disposition" (valeur de 1 à 5) définira la disposition des indicateurs sur le régulateur,
- une variable "Orientation", (valeur de 0 à 7) définira l'orientation du régulateur.

Quand vous allez taper au clavier le caractère "V" :

- la variable Disposition devra prendre la valeur 3
- la variable Orientation prendra la valeur 5

Ces changements de valeur devront modifier la disposition (le costume) et l'orientation de l'objet "Signal".

Ouvrez avec Scratch le fichier Télégraphe\_de\_Chappe.sb2, téléchargeable sur http://www.techmania.fr

Ce fichier contient déjà **la scène** (l'arrière-plan), l'objet (=lutin) **Signal**, mais aucun script ni variable ; vous allez devoir construire les scripts pour actionner votre télégraphe de Chappe.

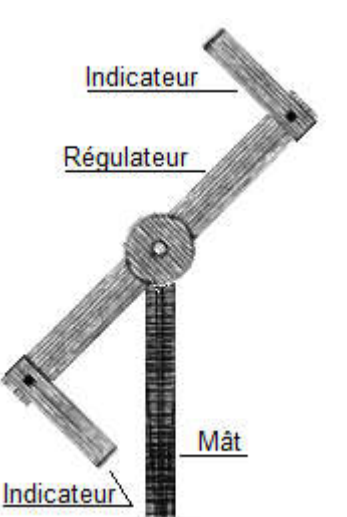

TELEGRAPHIER avec CHAPPE

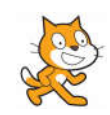

Créer une variable

Disposition

Orientation

est cliqué

quand

# Programmation des scripts des touches du clavier

**1.** Créez les deux variables <u>pour tous les lutins</u> : elles seront globales et modifiables par tous les objets, les variables dites **locales** n'appartiennent au contraire qu'à un seul objet (=lutin).

Cochez-les pour qu'elles soient affichées à l'écran.

Choisissez pour les créer le type de blocs Données

### 2. Script d'initialisation des variables

Créez ce script **sur la scène** car les variables sont **globales**.

Au démarrage de l'application, les deux variables doivent être définies, on choisit arbitrairement les valeurs de la lettre A : Disposition = 1 et Orientation = 0

Blocs du type Événements et Données

### 3. Script de l'objet signal

Afin que le signal pivote autour de son axe (coordonnées x=0 et y=0), nous plaçons l'objet signal sur ces coordonnées.

L'objet signal va en permanence :

- s'orienter dans la direction calculée en multipliant la variable "Orientation" par 45°,
- choisir le costume correspondant à la variable "Disposition".

Les costumes ont été numérotés de 1 à 5 et représentent les différentes dispositions.

| Blocs du type | Événements | Mouvement | Opérateurs | et | Données |
|---------------|------------|-----------|------------|----|---------|
| 21            |            | , , ,     |            |    |         |

# 4. Scripts des touches, à créer sur la scène Quand la lettre A est pressée, il faut : mettre la valeur 1 dans la variable "Disposition" mettre la valeur 0 dans la variable "Orientation" Blocs du type Événements et Données

5. Les caractères B, C, D, E, F, G et H : dupliquez le script de la lettre en modifiant à chaque fois la lettre pressée, en mettant la bonne valeur dans la variable "Orientation", la variable "Disposition" restant égale à 1 pour toutes ces lettres

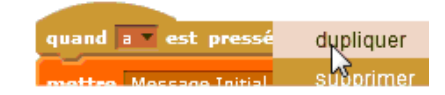

### 6. Scripts des autres touches :

La lettre I a comme disposition la valeur 2 et comme orientation la valeur 0 La lettre J a comme disposition la valeur 2 et comme orientation la valeur 1

7. Contrôle du codage : Tapez au clavier chacun des caractères alphanumériques en vérifiant que le sémaphore code correctement tous les caractères.

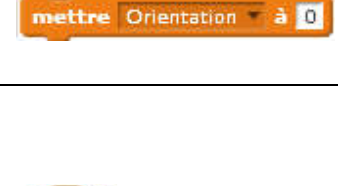

mettre Disposition \* à 1

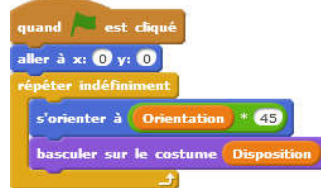